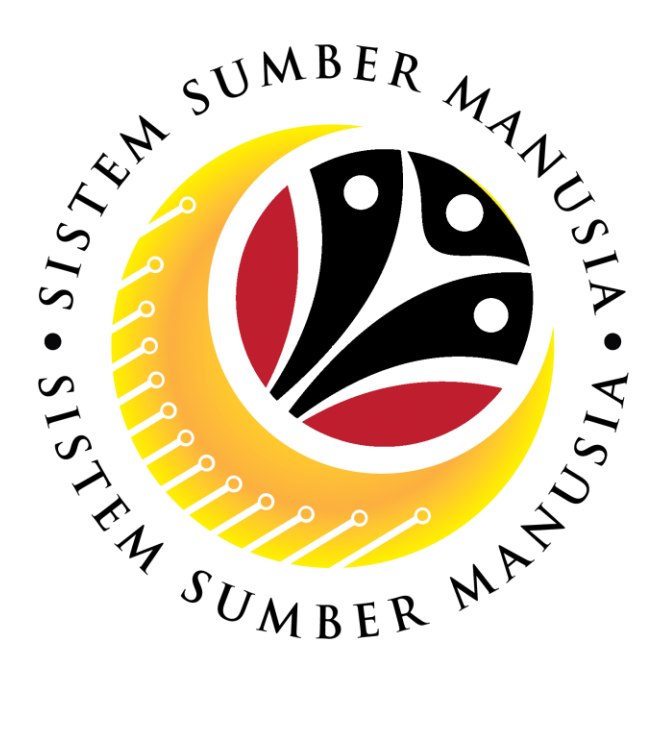

# SISTEM SUMBER MANUSIA

# User Guide for Treasury PA Approver Front End (SAP FIORI)

Passage Allowance (Application)

VERSION: 1.0

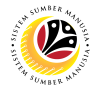

# INTRODUCTION

This user guide acts as a reference for **Treasury Passage Allowance Approver (Front End User)** to manage **Passage Allowance.** All company and individual names used in this user guide have been created for the purpose of guiding users on the use of the system.

Where possible; user guide developers have attempted to avoid using actual Companies and Individuals; any similarities are coincidental.

Changes and updates to the system may lead to updates to the user guide from time to time.

Should you have any questions or require additional assistance with the user guide materials, please contact the **SSM Help Desk.** 

# GLOSSARY

The following acronyms will be used frequently:

| Term    | Meaning                               |
|---------|---------------------------------------|
| SSM     | Sistem Sumber Manusia                 |
| SAP GUI | SAP Graphical User Interface/Back End |
| FIORI   | Front End/Web Portal                  |
| ESS     | Employee Self Service                 |
| MSS     | Manager Self Service                  |
| PA      | Passage Allowance                     |

#### **FURTHER ASSISTANCE**

Should you have any questions or require additional assistance with the user guide materials, please contact **SSM Help Desk** at **+673 2382227** or e-mail at **ssm.helpdesk@dynamiktechnologies.com.bn**.

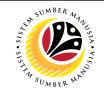

# **Table of Content**

| Topics                                         | Page      |  |  |
|------------------------------------------------|-----------|--|--|
| Introduction                                   | <u>2</u>  |  |  |
| Glossary                                       | <u>2</u>  |  |  |
| Further Assistance                             | <u>2</u>  |  |  |
| Process Overview                               | <u>4</u>  |  |  |
| Maintain Application                           |           |  |  |
| Approve Passage Allowance Application          |           |  |  |
| Rework Passage Allowance Application           | <u>7</u>  |  |  |
| Reject Passage Allowance Application           |           |  |  |
| Dispatch Warrant Passage Allowance Application | <u>15</u> |  |  |
| Generate Passage Allowance Application Listing | <u>17</u> |  |  |
| Generate Passage Allowance Payment Listing     | <u>20</u> |  |  |

# SUMBER MARINE

# Process Overview

#### Approve Passage Allowance Application

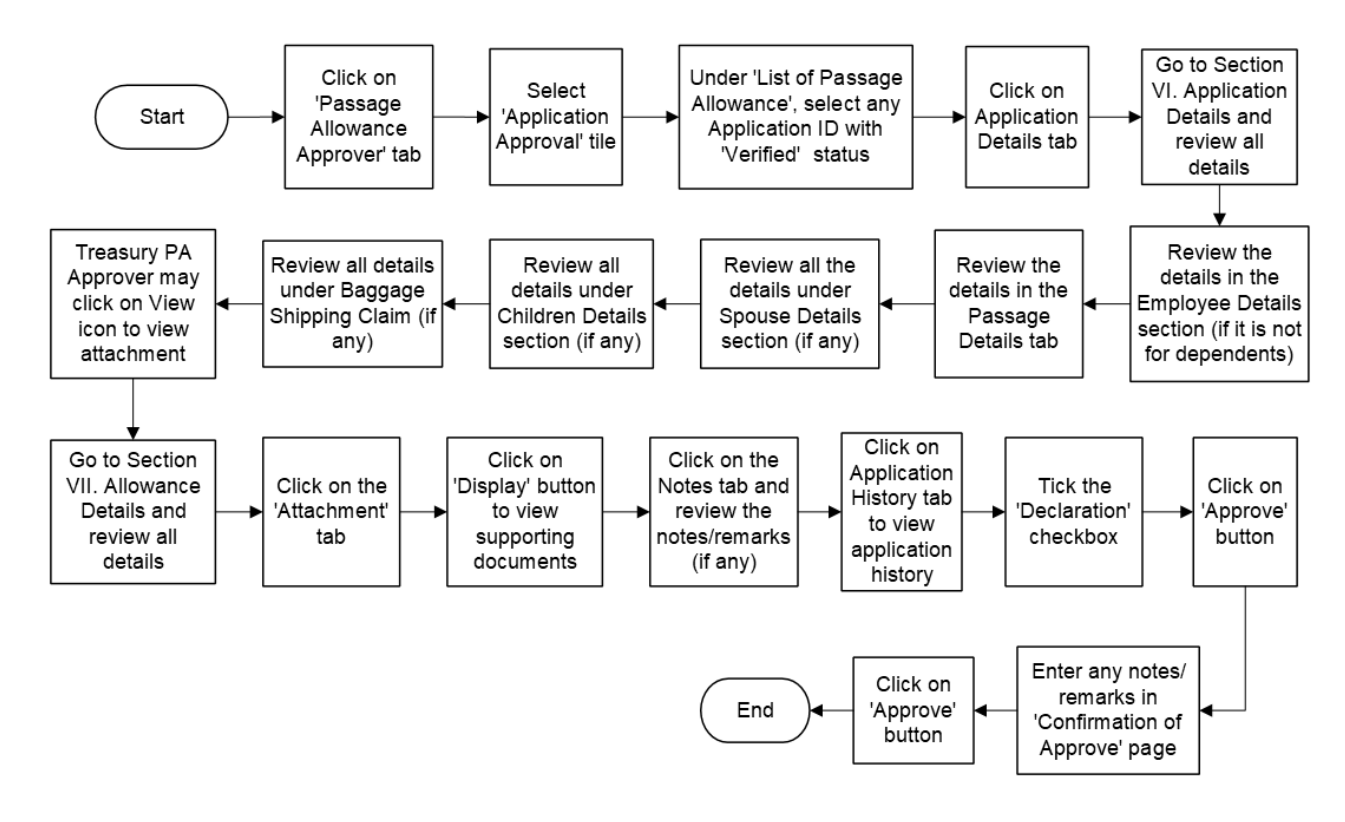

#### **Rework Passage Allowance Application**

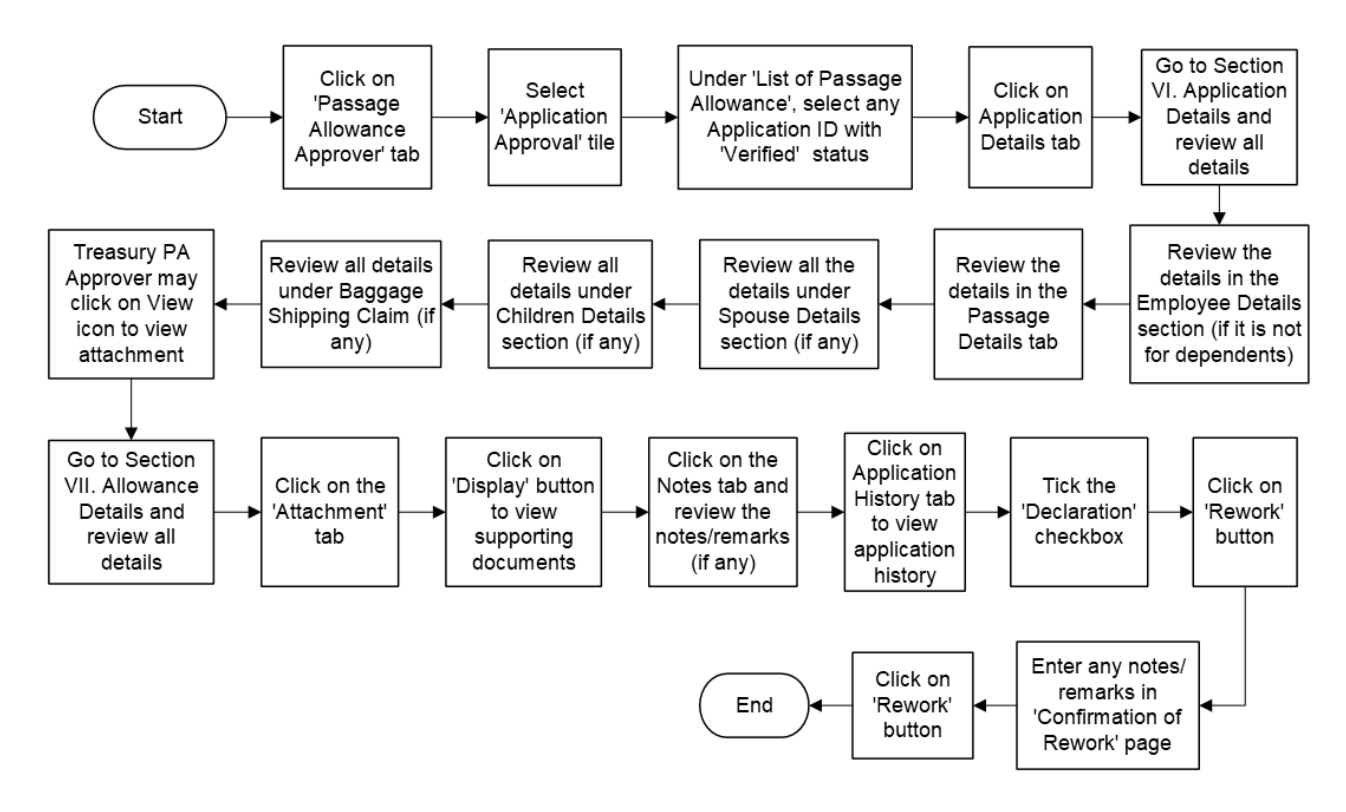

# SUMBER MARY

#### Process Overview

#### **Reject Passage Allowance Application**

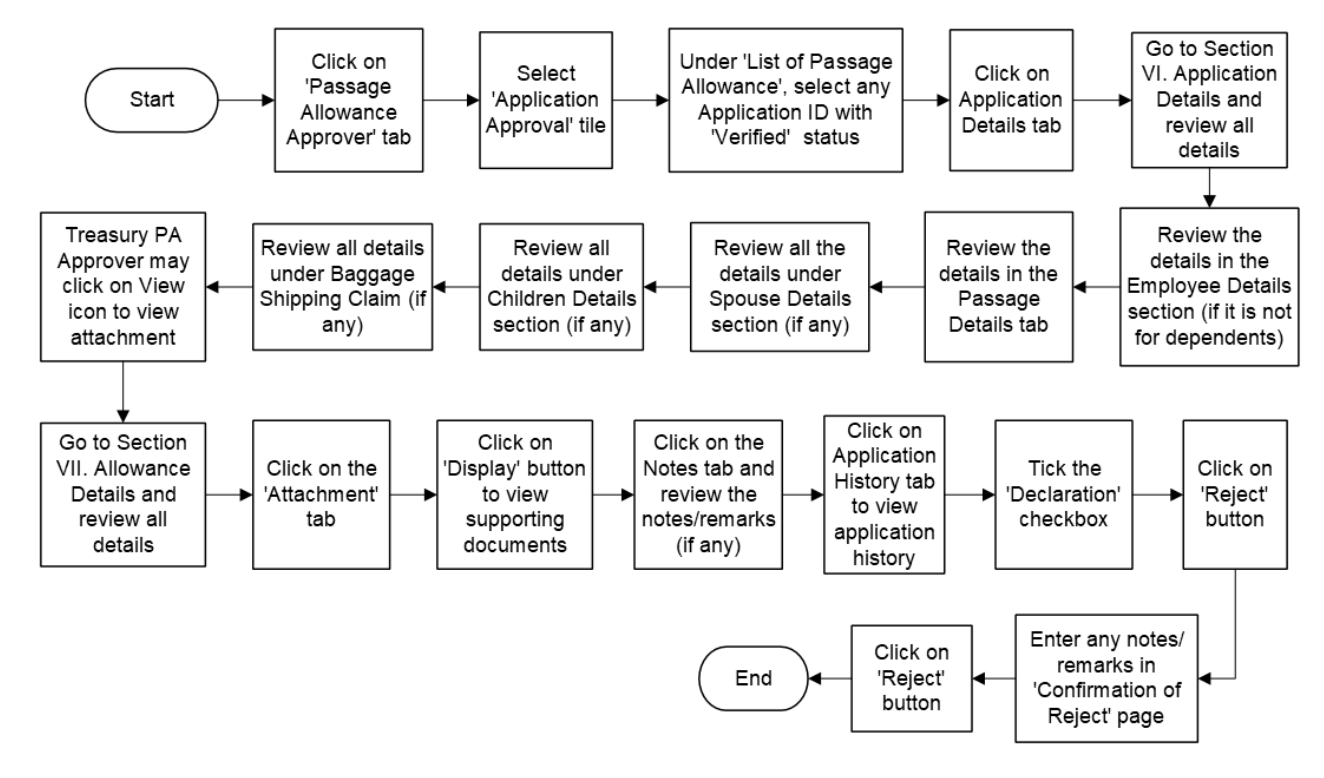

#### **Dispatch Warrant Passage Allowance Application**

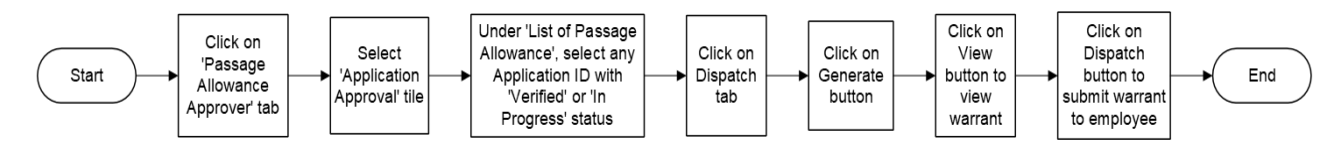

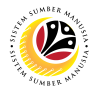

#### **Process Overview**

#### Generate Passage Allowance Application Listing

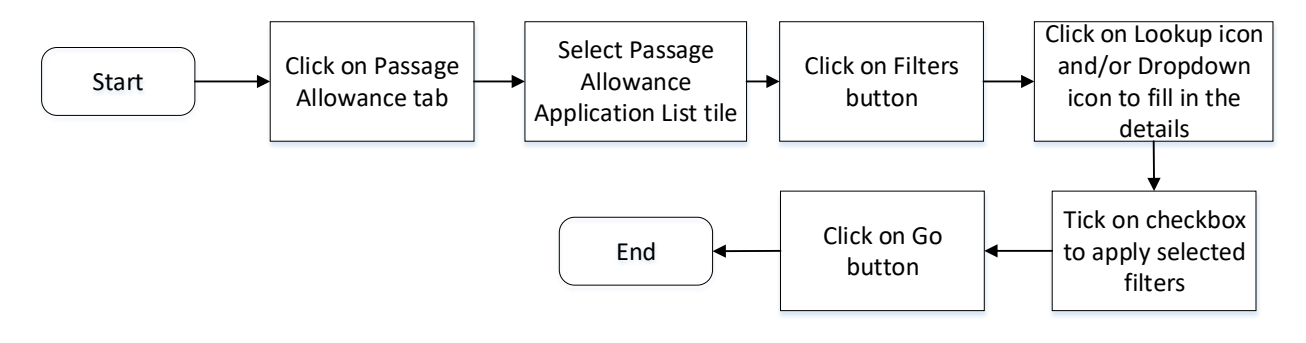

#### Generate Passage Allowance Payment Listing

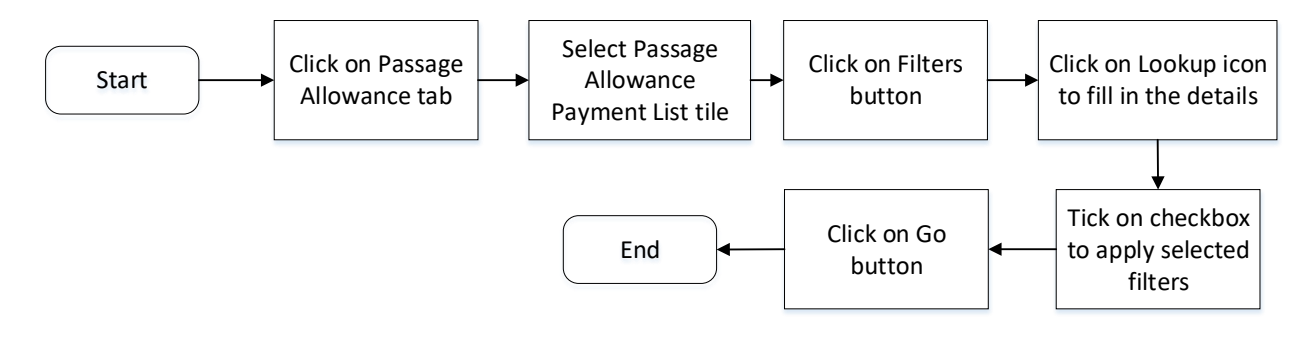

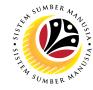

APPROVE PASSAGE ALLOWANCE APPLICATION Front End User Treasury PA Approver

- 1. Click on **Passage Allowance Approver** tab.
- 2. Select the Application Approval tile.

Note: Please ensure that employee details and all mandatory documents are updated on Family

Information under Employee's My Profile, before applying for Passage Allowance.

| 🙆 Home 🕶                                       |                                       |                          |                           |                 |                                | a A    | රී       |
|------------------------------------------------|---------------------------------------|--------------------------|---------------------------|-----------------|--------------------------------|--------|----------|
| My Info My Payslip                             | Personnel Administration (Bank Admin) | Conveyance Loan Employee | Conveyance Loan Guarantor | My Notification | My Pays 1 Passage Allowance Ap | prover |          |
| 2 Application<br>Approval<br>Passage Allowance | 1                                     |                          |                           |                 |                                |        |          |
|                                                |                                       |                          |                           |                 |                                |        | () Ginis |

Note: The Passage Allowance Approver Page will be displayed.

| (                       | Passage All      | owance Page V |                                                                                                    | <b>u</b> − µ |          |
|-------------------------|------------------|---------------|----------------------------------------------------------------------------------------------------|--------------|----------|
|                         | List of Passage  | Allowance     | Passage Allowance Approver Page                                                                                                    |              |          |
|                         | Search<br>PA24   | Q 📿 🖓         | Transaction ID: PA24 Submission Date: Application Status: VE                                                                               | RIFIED       |          |
|                         | Submission Date: |               | i @ i © 2ª                                                                                                    |              |          |
| $\langle \cdot \rangle$ | PA24             |               | Passage Type: P001 - INCOMING PASSAGE Reimbursement: No                                                                                    |              |          |
|                         | Submission Date: | VERIFIED      | I. Employee Details                                                                                                    |              |          |
|                         | PA24             |               | > II. Contact Details                                                                                                    |              |          |
|                         |                  | VERIFIED      | > III. Employment Details                                                                                                    |              |          |
|                         | Submission Date: |               | > IV. Contract Details                                                                                                    |              |          |
|                         |                  |               | > V. Leave Details                                                                                                    |              |          |
|                         | PA24             | VERIFIED      | > VI. Application Details                                                                                                    |              |          |
|                         | Submission Date: | -             | > VII. Allowance Details                                                                                                    |              | 1        |
| $\leq$                  |                  |               | Declaration                                                                                                    |              | () Ginis |
|                         |                  |               | Consela kutik kutik kotokonnan unan esus turunkan dalam harann ini adalah hanak. Eks esus didanati momharikan kutik kutik<br>Approve Rewor | k Reject     | ]        |

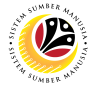

- 3. Under List of Passage Allowance, select any Application ID with 'VERIFIED' status.
- 4. Click on **Application Details** tab.

Note: All information from Section I to VII have been auto-populated based on the information

entered in ESS Portal (Front End) and/or in SAPGUI (Back End).

|                          |                   |                                                                                                    |             | ~      |         |  |  |
|--------------------------|-------------------|----------------------------------------------------------------------------------------------------|-------------|--------|---------|--|--|
| List of Pas              | ssage Allowance   | Passage Allowance Approver Page                                                                                                    |             |        |         |  |  |
| Search<br>PA24           | Q 💭 🏹<br>VERIFIED | Transaction ID: PA24 Submission Date: Application State                                                                                                    | us: VERIFIE | Đ      |         |  |  |
| Submission Date:         |                   | 4 (i) @ (ii) (ii) (iii) (iii) |             |        |         |  |  |
| PA24<br>Submission Date: | VERIFIED          | Passage Type:         P001 - INCOMING PASSAGE         Reimbursement:         Yes           >         I. Employee Details                                                                                                    |             |        |         |  |  |
| 3 PA24                   | VERIFIED          | II. Contact Details       III. Employment Details                                                                                                    |             |        |         |  |  |
| PA24                     |                   | V. Leave Details                                                                                                    |             |        |         |  |  |
| Submission Date:         | VERIFIED          | VI. Application Details     VII. Allowance Details                                                                                                    |             |        |         |  |  |
|                          |                   | Declaration                                                                                                    |             |        | ⑦ Ginis |  |  |
|                          |                   | Consta kuite kuite kotoennan vana esus turunten dalam konsta ini adalah konst. Eles esus didanati mambarikan kuite kuite ku                                                                                                    | ework       | Reject | 1       |  |  |

Note: Treasury PA Approver may review details in Section IV. Contract Details for all

passage types except Child Concession Passage Applications.

| < | Passage Allowanc        | e Page 🔻     | Q                                                                                                    | ¢ | 8        |
|---|-------------------------|--------------|----------------------------------------------------------------------------------------------------|---|----------|
|   | List of Passage Allo    | wance        | Passage Allowance Approver Page                                                                                                    |   |          |
|   | Search Submission Date: | Q C VERIFIED | Transaction ID: PA24 Submission Date: Application Status: VERIFIED                                                                                                    |   |          |
|   | PA24                    |              |                                                                                                    |   |          |
|   | Submission Date:        | ATTOLD       | Passage Type:         P002 - HOMEWARD PASSAGE         Reimbursement:         Yes           I. Employee Details         Image: Second Second S |   |          |
|   | PA24                    |              | > II. Contact Details                                                                                                    | L |          |
|   | Submission Date:        | VERIFIED     | > III. Employment Details NOTE                                                                                                    |   |          |
|   |                         |              | V IV. Contract Details                                                                                                    |   |          |
|   | PA24                    |              |                                                                                                    |   |          |
|   | Submission Date:        | APPROVED     | Contract Begin Date:     Contract End Date:       Country of Domicile:     Recruited from Brunei: <ul> <li>Yes No</li> </ul>                                                                                                    |   |          |
|   | PA24                    | APPROVED     | > V. Leave Details                                                                                                    |   | () Ginis |
|   | Submission Date:        |              | Approve Rework Reject                                                                                                    | t |          |

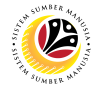

Note I: 'Country of Domicile' and 'Recruited from Brunei' is not applicable for Child

Concession Passage and 1ST/2ND/3RD YEAR ALLOWANCE applications.

Note II: Review details in Section V. Leave Details for Mid-Term Passage applications only.

5. Go to Section VI. Application Details and review all details.

| List of Pas      | ssage Allowance |                        | Passage               | Allowance Approver Page   |                |  |
|------------------|-----------------|------------------------|-----------------------|---------------------------|----------------|--|
|                  |                 |                        | i ussuge              | Australice Applovel 1 uge |                |  |
| Search           | 437             | Passage Type: P0       | 04 - MID-TERM PASSAGE | Reimbursement:            | Yes            |  |
| PA24             |                 | > I. Employee Details  | 5                     |                           |                |  |
|                  | APPROVED        | > II. Contact Details  |                       |                           |                |  |
| Submission Date: | _               | > III. Employment De   | etails                |                           |                |  |
| PA24             |                 | ✓ IV. Contract Details | 5                     |                           |                |  |
| Cubmission Dates | VERIFIED        |                        |                       |                           |                |  |
| Submission Date. |                 | Contract Begin Da      | ite:                  | Contract End Da           | te:            |  |
|                  | NOTE I          | Country of Domic       | ile:                  | Recruited from Brun       | ei: 🔿 Yes 💿 No |  |
| PA24             | _               |                        |                       |                           |                |  |
| Cubulation Date: | VERIFIED        | V Leave Details        |                       |                           |                |  |
| Submission Date: |                 | . Louro Detailo        |                       |                           |                |  |
|                  |                 | Absence Type           | Leave Start Date      | Leave End Date            | Calendar Days  |  |
| PA24             | NOTE II         | 100                    | 1000                  | 1000                      | 100            |  |
|                  | APPROVED        |                        |                       |                           |                |  |
| Submission Date: |                 | > VI. Application Det  | ails                  |                           |                |  |
|                  |                 | > VII. Allowance Deta  | ails                  |                           |                |  |
|                  |                 |                        |                       |                           |                |  |

Note I: Treasury PA Approver may review pre-populated Travel Entitlement and Travel

#### Request.

Note II: If requestor is applying only for dependent(s), Employee Details will be excluded in

#### Application Information.

| List of Passag           | ge Allowance | Passage Allowance Approver Page |                      |                        |                |               |
|--------------------------|--------------|---------------------------------|----------------------|------------------------|----------------|---------------|
| Search                   | NOTE I       | Travel Entitlement              | t .                  |                        |                |               |
| PA24<br>Submission Date: | APPROVED     | Place of Depa                   | arture:              | Destir                 | nation:        |               |
| PA24<br>Submission Date: | VERIFIED     | Travel Request                  |                      |                        |                |               |
| PA24                     |              | 001                             | Polit                | 10                     | Date of Havet  |               |
| Submission Date:         | NOTE II      | Applicants Inform               | ation                |                        |                |               |
| PA24                     | APPROVED     | Employee Details                | aits Passage Details |                        |                |               |
| Submission Date:         |              | No<br>001                       | First Name Last Name | Identity No Date of Bi | irth Gender Ma | arital Status |

SSM\_UG\_Front End (FIORI)\_Passage Allowance (Application)\_Treasury PA Approver v1.0

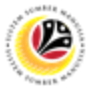

6. Review the details in the Employee Details section.

Note: Employee Details and Spouse Details are applicable for all passage types except for

Children Concession Passage and 1ST/2ND/3RD YEAR ALLOWANCE applications.

| List of Passa            | age Allowance | Passage Allowance Approver Page                                                                                               |          |           |
|--------------------------|---------------|----------------------------------------------------------------------------------------------------|----------|-----------|
| Search                   | 9 C 🛛         | Applicants Information N                                                                                                    | ΟΤΕ      |           |
| PA24<br>Submission Date: | VERIFIED      | Employee Details<br>Employee Details Passage Details                                                                          | 6        |           |
| PA24                     | VERIFIED      | No First Name Last Name Identity No Date of Birth Gender Marital Status                                                       |          |           |
| Submission Date:         | _             | Spouse Details Passage Details                                                                                                |          |           |
| PA24<br>Submission Date: | VERIFIED      | No First Name Last Name Identity No Date of Gender Marital Personnet Applicatio<br>Birth Gender Status Number n ID<br>No data |          |           |
| PA24                     | VERIFIED      | Children Details                                                                                                    |          |           |
| Submission Date:         |               | Children List                                                                                                    | -        |           |
|                          |               | No First Name Last Name Identity No Date of Gender Marital Application Application Status ID n Status                         |          | (?) Ginis |
| PA24                     |               | No data Approve Rewor                                                                                                    | k Reject |           |

- 7. Review the details in the Passage Details tab.
- 8. For Spouse Details and Children Details, Treasury PA Approver may repeat step 6 and 7

(if any).

|             | List of Desses   |              | Decosto Allevianeo America Dete                                               |      |    |           |
|-------------|------------------|--------------|-------------------------------------------------------------------------------|------|----|-----------|
|             | List of Passag   | ge Allowance | Passage Allowance Approver Page                                               |      |    |           |
|             | Search           | Q 3 V        | Applicants information                                                        |      |    |           |
|             | PA24             |              | Employee Details                                                              | _    |    |           |
|             | F 724            | APPROVED     | Employee Details Passage Details                                              |      |    |           |
|             | Submission Date: | - 1          | No Name Air Ticket No. Total Amount Sector ID(For Office Use Only)            |      |    |           |
|             | PA24             |              |                                                                               |      |    |           |
|             | Submission Date: | VERIFIED     | Spouse Details           Passage Details                                      | 8    |    |           |
|             | PA24             | VEDICIED     | No Name Air Ticket No. Total Amount Sector ID(For Office Use Only)<br>No data |      | l  |           |
|             | Submission Date: | VERIFIED     | Children Details                                                              |      | -  |           |
| $  \rangle$ |                  |              | Children Details Passage Details                                              |      |    |           |
|             | PA24             | APPROVED     | No Name Air Ticket No. Total Amount Sector ID(For Office Use Only)            |      |    |           |
|             | Submission Date: |              | No data                                                                       |      |    | (?) Ginis |
| -0          | PA24             |              | Approve Reword                                                                | Reje | ct |           |

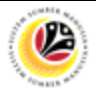

9. Review all details under Baggage Shipping Claim (if any).

#### Note:

- Details under Baggage Shipping Claim are auto-populated based on information filled in by Employee or Department Administrator in EES Portal (Front End).
- ii. The Baggage Shipping Claim section will not be displayed for Children Concession
   Passage, Mid-term Passage and 1ST/2ND/3RD YEAR ALLOWANCE applications.
- 10. Treasury PA Approver may click on View icon to view attachment.
- 11. Go to Section VII. Allowance Details.

| < | Passage Allowand                                   | ce Page 🔻       |                                                                              |                                                                                             |                              |                                      |                                     |  |                |        | 38  |      |
|---|----------------------------------------------------|-----------------|------------------------------------------------------------------------------|---------------------------------------------------------------------------------------------|------------------------------|--------------------------------------|-------------------------------------|--|----------------|--------|-----|------|
|   | List of Passage Allo<br>Search<br>Submission Date: | owance<br>Q C V | No Nam                                                                       | e Air Ticket                                                                                | Passage A<br>No. Total Amoun | llowance Ap<br>Sector ID(<br>No data | prover Page<br>For Office Use Only) |  |                |        |     |      |
|   | PA24<br>Submission Date:                           | APPROVED        | Baggage Shippir                                                              | Baggage Shipping Claim<br>Bill/Invoice/Coup Weight(Kg/Cubic Rate Amount Currency Attachment |                              |                                      |                                     |  |                | 9      |     |      |
|   | PA24<br>Submission Date:                           | APPROVED        | EXCESS<br>BAGGAGE (BY<br>AIR)<br>SHIPPING OF<br>PERSONALEFF<br>ECTS (BY SEA) |                                                                                             | 0.00 KG                      | 0.00                                 | 0.00                                |  | 63 10<br>63    |        |     |      |
|   | PA24<br>Submission Date:                           | APPROVED        | UNACCOMPANI<br>ED BAGGAGE                                                    | taile                                                                                       | 0.00 KG                      | 0.00                                 | 0.00                                |  | 63             |        | 11  |      |
|   | PA24<br>Submission Date:                           | APPROVED        | Declaration                                                                  | uno                                                                                         |                              |                                      |                                     |  | Approve Rework | Reject | @ G | inis |

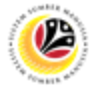

Note: Treasury PA Approver may review all details under Section VII. Allowance Details.

| <                       | Passage Allowan            | ce Page 🔻 |                                                    |                     |                 |                                  |       | ۵  |       |
|-------------------------|----------------------------|-----------|----------------------------------------------------|---------------------|-----------------|----------------------------------|-------|----|-------|
|                         | List of Passage All        | owance    | Passage Allowance Approver Page                    |                     |                 |                                  |       |    |       |
|                         | Search<br>Submission Date: | 93 7<br>1 | For Office Use Only.                               |                     |                 |                                  |       |    |       |
|                         | PA24<br>Submission Date:   | APPROVED  | Voyage Category:<br>Travel Agent:<br>Bank Account: |                     |                 |                                  |       |    |       |
| $\langle \cdot \rangle$ |                            |           |                                                    | Calculated Amount   | Approved Amount |                                  |       |    |       |
|                         | PA24                       | APPROVED  | Passage Entitlement:                               |                     |                 | Calculate                        |       |    |       |
|                         | Submission Date:           |           | Excess Baggage<br>Entitlement:                     |                     |                 | Payment to employee<br>(Passage) |       |    |       |
|                         |                            |           | Shipping Entitlement:                              |                     |                 |                                  |       |    |       |
|                         | PA24                       | APPROVED  | Unaccompained<br>Baggage Entitlement:              |                     |                 |                                  |       |    |       |
| $(\Lambda - I)$         | Submission Date:           |           | Voyage Entitlement:                                |                     |                 |                                  |       |    |       |
|                         | PA24                       |           | Payment Summary                                    |                     |                 |                                  |       |    |       |
| 5 14                    |                            | APPROVED  | Amount to b                                        | e Paid to Employee: |                 |                                  |       |    | Ginis |
|                         | Submission Date:           |           | Amount to be Paid to Agent:                        |                     |                 |                                  |       |    |       |
|                         |                            |           |                                                    |                     |                 | Approve Rework                   | Rejer | ct |       |

- 13. Click on the Attachment tab.
- 14. Click on **Display** button to view supporting documents.

Note: Treasury PA Approver may add additional documents by clicking on Add (+) button (if required).

- i. The attachments can only be uploaded in PDF, JPG, JPEG and PNG formats.
- ii. Each document size must not exceed 3.5MB.

| < | Passage Allowance        | e Page 🔻 |                                                                                                    |                                                                                                    |                                                                                                  | ٩                                                                                                    | <u></u> А А |
|---|--------------------------|----------|----------------------------------------------------------------------------------------------------|----------------------------------------------------------------------------------------------------|--------------------------------------------------------------------------------------------------|----------------------------------------------------------------------------------------------------|-------------|
|   | List of Passage Allo     | wance    |                                                                                                    | Passage Allowance Appr                                                                                                    | over Page                                                                                        |                                                                                                    |             |
|   | Submission Date:         | 9. C 🛛   | Transaction ID: PA24                                                                                                    |                                                                                                    |                                                                                                  | Application Status: VERIFIED                                                                                |             |
|   | PA24<br>Submission Date: | APPROVED | i 🧭 🗈 🌀                                                                                                    | (A <sup>e</sup> )                                                                                                    |                                                                                                  | NOTE                                                                                                    |             |
|   | PA24<br>Submission Date: | APPROVED | Supporting Document Supporting Document PDF, JPG, PNG SAMPLE DOC1 PDF, JPG, PNG                                                 | File Name<br>PA24<br>g<br>PA24                                                                                                    | .pn 1.27 KB                                                                                      | 14<br>Display                                                                                               |             |
|   | PA24<br>Submission Date: | APPROVED | Supporting Document PDF, JPG, PNG                                                                                               | g<br>PA24<br>g                                                                                                    | .pn 26.40 KB                                                                                     | Display                                                                                                    | -           |
|   | PA24<br>Submission Date: | APPROVED | Declaration Segala butir-butir keterangan yang saya keterangan yang palsu, mengelirukan at (termasuk pendawaan jenayah) dan jik | turunkan dalam borang ini adal<br>au tidak tepat, saya mengaku b<br>berkenaan, saya juga boleh di<br>an dan tatatatih pagrupi pagru | ah benar. Jika saya didaj<br>ahawa saya boleh dikena<br>kenakan tindakan tatater<br>yah Karajaan | bati memberikan butir-butir<br>kan tindakan undang-undang<br>tib dibawah mana-mana<br>Approve Rework Reject | () Ginis    |

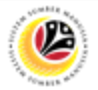

#### 15. Click on the **Notes** tab.

Note: Treasury PA Approver may view requestor's notes/remarks entered (if any).

| < | Passage Allowance          | e Page 🔻 |                                                                                                    | ¢   |          |
|---|----------------------------|----------|----------------------------------------------------------------------------------------------------|-----|----------|
|   | List of Passage Allov      | wance    | Passage Allowance Approver Page                                                                                                    |     |          |
|   | Search<br>Submission Date: | Q C 7    | Transaction ID: PA24 Submission Date: Application Status: VERIFIED                                                                                                    |     |          |
|   | PA24<br>Submission Date:   | APPROVED | i   Image: Constraint of the second second |     |          |
|   | PA24<br>Submission Date:   | APPROVED | 8                                                                                                    |     |          |
|   | PA24<br>Submission Date:   | APPROVED | <u>දි</u>                                                                                                    | -   |          |
|   | PA24<br>Submission Date:   | APPROVED | Declaration  Segala hutir-hutir keterangan yang saya turunkan dalam horang ini adalah henar. Jika saya didanati memberikan hutir-hutir Approve Rework Rej                                                                                                    | ect | () Ginis |

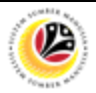

16. Click on Application History tab.

Note I: Treasury PA Approver may view application history of requestor.

17. Tick the Declaration checkbox.

Note II: Depending on the scenario, Treasury PA Approver may also click on the following

buttons:

- i. Approve button to approve applications.
- ii. **Rework** button to rework applications.
- iii. Reject button to reject applications.

|    | List of Passage All        | owance            |                                     | Pa                                                                                                    | sage Allowance Approver Page                                                                                     |                                                                     |                                                              |     |           |
|----|----------------------------|-------------------|-------------------------------------|----------------------------------------------------------------------------------------------------|----------------------------------------------------------------------------------------------------|---------------------------------------------------------------------|--------------------------------------------------------------|-----|-----------|
|    | Search<br>Submission Date: | 9 3 V             | Transaction<br>Submission Date:     | n ID: PA24                                                                                                    |                                                                                                    |                                                                     | Application Status: VERIFIED                                 |     |           |
| P/ | PA24                       | APPROVED          | i Ø                                 |                                                                                                    | 2=                                                                                                    |                                                                     |                                                              |     |           |
|    | Submission Date:           | NOTE I            | History<br>Employee                 | Date                                                                                                    |                                                                                                    | Time                                                                | Status                                                       |     |           |
|    | PA24                       | 10000150          |                                     |                                                                                                    |                                                                                                    |                                                                     |                                                              |     |           |
|    | Submission Date:           | APPROVED          |                                     |                                                                                                    |                                                                                                    |                                                                     |                                                              |     |           |
|    | PA24                       | <sub>APP</sub> 17 | Declaration                         |                                                                                                    |                                                                                                    |                                                                     |                                                              |     |           |
|    | Submission Date:           | 0                 | Segala buketeranga                  | utir-butir keterangan yang saya turunka<br>an yang palsu, mengelirukan atau tidal<br>k pendakwaan ienavah) dan iika berke | In dalam borang ini adalah benar. Ji<br>I tepat, saya mengaku bahawa saya<br>naan. saya juga boleh dikenakan tin | ka saya didapati me<br>boleh dikenakan tin<br>dakan tatatertib diba | mberikan butir-butir<br>dakan undang-undang<br>wah mana-mana | I   |           |
|    | PA24                       | APPROVED          | peraturar<br>Jika dida<br>menarik t | n yang berkaitan dengan kelakuan dan<br>pati butir-butir keterangan adalah pals<br>balik sebarang kelulusan yang diberika | tatatertib pegawai-pegawai Kerajaa<br>J, mengelirukan atau tidak tepat, Ja<br>n berhubung dengan permohonan i    | n.<br>batan Perbendahara<br>ni dan menuntut bali                    | an juga berhak untuk<br>k pembayaran yang                    |     | (?) Ginis |
|    | Submission Date:           |                   | mungkin                             | telah dibuat.                                                                                                    |                                                                                                    | NOTE                                                                | Annroue Rework Rei                                           | ect |           |

Outcome: The application has successfully been approved / reworked / rejected.

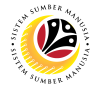

DISPATCH WARRANT PASSAGE ALLOWANCE APPLICATION Front End User Treasury PA Approver

- 1. Click on Passage Allowance Approver tab.
- 2. Select the Application Approval tile.

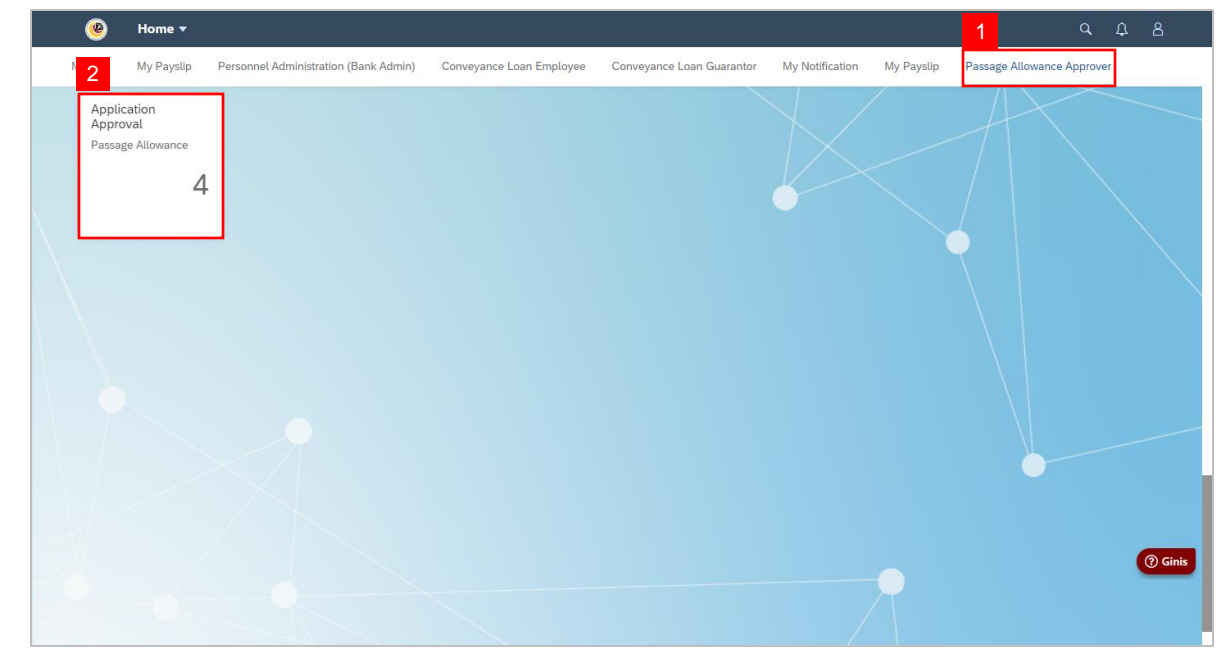

Note: The Passage Allowance Approver Page will be displayed.

- 3. Under Application List, select Application ID with 'VERIFIED' or 'IN PROGRESS' status.
- 4. Click on **Dispatch** tab.

| < | Passage Allowan          | ce Page 🔻 |                                                                                                    | α Ω    |          |
|---|--------------------------|-----------|----------------------------------------------------------------------------------------------------|--------|----------|
|   | List of Passage Allowa   | ance      | Passage Allowance Approver Page                                                                                                    |        |          |
| ſ | Search C                 | VERIFIED  | 3 ransaction ID: PA24<br>Submission Date: Application Status: VEI                                                                                                    | RIFIED |          |
|   | Submission Date:         |           |                                                                                                    |        |          |
|   | PA24<br>Submission Date: | VERIFIED  | Passage Type:         P001 - INCOMING PASSAGE         Reimbursement:         No           >         I. Employee Details         I. Employee Details         II. Employee Details         III. Employee Details         III. Employee Details         IIII. Employee Details         IIIIII. Emplo |        |          |
|   | PA24                     | VERIFIED  | <ul> <li>II. Contact Details</li> <li>III. Employment Details</li> </ul>                                                                                                    |        |          |
|   | Submission Date:         |           | IV. Contract Details     V. Leave Details                                                                                                    |        |          |
|   | PA24<br>Submission Date: | VERIFIED  | <ul> <li>VI. Application Details</li> <li>VII. Allowance Details</li> </ul>                                                                                                    |        |          |
|   |                          |           | Declaration  Socials butic butic botic concerning and cours turumican datam because initiation because distances improvedings butic butic                                                                                                    | Paint  | () Ginis |

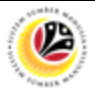

5. Click on **Generate** button.

Note: Warrant Success message will be displayed.

- 6. Click on View button to view warrant.
- 7. Click on **Dispatch** button to submit warrant to employee.

| < | Passage Allowance          | e Page 🔻 |                                                                                                    |                                                                                                    |                                                                                             | ۹                                        | Û | 8        |
|---|----------------------------|----------|----------------------------------------------------------------------------------------------------|----------------------------------------------------------------------------------------------------|---------------------------------------------------------------------------------------------|------------------------------------------|---|----------|
|   | List of Passage Allo       | owance   |                                                                                                    | Passage Allowance Approver Page                                                                                                    |                                                                                             |                                          |   |          |
|   | Search<br>Submission Date: | 9 C 7    | Transaction ID: PA24<br>Submission Date:                                                                                                |                                                                                                    | Application                                                                                 | Status: APPROVED                         |   |          |
|   | PA24<br>Submission Date:   | APPROVED | i 🖉 🖹 🕒                                                                                                    | 8                                                                                                    |                                                                                             | 5 Generate                               |   |          |
|   | PA24<br>Submission Date:   | APPROVED | Document Version Ve<br>Description Ve<br>Warrant Warrant                                                                                | ndor Email Status Date/Time                                                                                                    | Status A<br>Generated 6<br>Generated (                                                      | Action<br>View Dispatch<br>View Dispatch | 7 |          |
|   | PA24<br>Submission Date:   | APPROVED | Declaration           Segala butir-butir keterangan yang sava h           keterangan yang palsu, me                                     | urunkan dalam borang ini adalah benar. Jik<br>E tepat, saya mengaku bahawa saya t                                                            | a saya didapati memberikan b<br>poleh dikenakan tindakan und                                | utir-butir<br>ang-undang                 |   |          |
|   | PA24<br>Submission Date:   | APPROVED | (termasuk pendakwaan jer<br>peraturan yang berk<br>Warrant Gene<br>Jika didapati buir-b<br>menarik balik sebar<br>mungkin telah dibuat. | Tated an, saya juga boleh dikenakan tind<br>b pegawai-pegawai Kerajaan.<br>Illy elirukan atau tidak tepat, Jab<br>bung dengan permohonan ini | akan tatatertib dibawah mana<br>atan Perbendaharaan juga be<br>i dan menuntut balik pembaya | -mana<br>rhak untuk<br>ran yang          |   | () Ginis |

Outcome: Warrant has successfully been dispatched to employee.

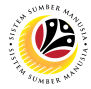

GENERATE PASSAGE ALLOWANCE APPLICATION LISTING

Front End User Treasury PA Approver

- 1. Click on Passage Allowance Approver tab.
- 2. Select the Passage Allowance View Application Listing tile.

| 🕑 Home 🕶                                           |                                                        |                                    |                            | qβ | 8       |
|----------------------------------------------------|--------------------------------------------------------|------------------------------------|----------------------------|----|---------|
| <                                                  | My Notification My F                                   | ayslip Record Credit Note          | Passage Allowance Approver |    | ~       |
| Application<br>Approval<br>Passage Allowance<br>14 | View Application<br>Listing<br>Passage Allowance<br>50 | yment Listing<br>Passage Allowance |                            |    |         |
| 1000                                               | 25.77                                                  |                                    |                            |    |         |
|                                                    |                                                        |                                    |                            |    |         |
|                                                    |                                                        |                                    |                            |    | ⑦ Ginis |
|                                                    |                                                        |                                    |                            |    |         |

Note: The Passage Allowance Application Listing page will be displayed.

- 3. Requestor may click on ON/OFF switch to only Show Latest Version (if required).
- 4. Click on 'Filters' button.

| <   | Search 2 Passage Allowance Application List *                                                                                                    | <u> </u> |
|-----|----------------------------------------------------------------------------------------------------|----------|
|     | Passage Allowance Application List                                                                                                    |          |
|     | 3 Hide Filter Bar Filters (1) Go                                                                                                    |          |
|     | Show Latest Version:         Pers. subarea:         Application ID:         Head of Group Personnel Nu         Head of Group IC:           () OFF)         (C)         (C)         (C)         (C)         (C) |          |
|     | Head of Group Uniform ID: Application Date: Application Status:                                                                                                    |          |
|     |                                                                                                    |          |
|     | Passage Allowance Application List                                                                                                    |          |
|     | Application ID Submission Personne Personne IC Number Uniform ID Name Passage Country or No. on Application Status Date Subarea Number IC Number Uniform ID Name Type Domicile Dependents Status               |          |
|     |                                                                                                    |          |
|     |                                                                                                    |          |
|     |                                                                                                    |          |
|     |                                                                                                    |          |
|     | 12.06.2024 3 2 1 VERIFIED >                                                                                                    | () Ginis |
| -0- |                                                                                                    |          |
|     |                                                                                                    |          |

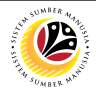

Note: The Filters page will be displayed.

- 5. Click on **Lookup** icon and/or **Dropdown** icon to fill in the details.
- 6. Tick on the **checkbox** to select which category to **apply filters** with.

Note I: Click on 'Change Filters' to amend category options that appears under Filters page

(if required).

7. Click on **Go** button.

#### Note II:

- i. Requestor may click on Restore button to reset selection.
- ii. Requestor may click on Cancel button to cancel filter.

| Passage Mee       |                                 | Filters |                   | C           |           |
|-------------------|---------------------------------|---------|-------------------|-------------|-----------|
|                   | Search for Filters              |         | Q                 |             |           |
|                   |                                 |         |                   | ters (1) Go |           |
| Show Latest Versi |                                 |         |                   |             |           |
|                   | Basic                           | SI      | now on Filter Bar |             |           |
| Head of Group Un  |                                 | ~       |                   |             |           |
|                   | Show Latest Version:            | OFF     | ✓                 |             |           |
|                   |                                 |         |                   |             |           |
| Passage Me        | PassageAllowanceListSet         |         |                   | Č.          |           |
| Application ID    |                                 |         |                   | us          |           |
|                   | Pers. subarea:                  |         |                   |             |           |
|                   | Application ID:                 |         |                   |             |           |
|                   | Head of Group Personnel Number: |         |                   |             |           |
|                   | Head of Group IC:               | 5       |                   |             |           |
|                   | Head of Group Uniform ID:       |         |                   |             |           |
|                   | Application Date:               |         |                   |             |           |
|                   | Application Status:             |         | $\checkmark$      |             |           |
|                   |                                 |         |                   |             |           |
|                   |                                 | NOTET   |                   |             | (?) Ginis |
|                   |                                 | Go      | Restore Cancel    | NOTE II     |           |
|                   |                                 |         |                   |             |           |

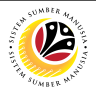

Note: Applications with the selected categories will be displayed.

- 8. Click on **Arrow (>)** icon to view the details of the application (if required).
- 9. Click on **Sheets** icon to export and download report of **filtered** applications.

Note: Filtered application report will automatically be downloaded.

| <br>Passage Allo    | wance Appli        | cation List 🔻        | ]                   |               |           |            |                         |                                     |                     |                                                               |                       | a L | 28 |
|---------------------|--------------------|----------------------|---------------------|---------------|-----------|------------|-------------------------|-------------------------------------|---------------------|---------------------------------------------------------------|-----------------------|-----|----|
| Passage Allo        | wance App          | olication Lis        | t                   |               |           |            |                         |                                     |                     |                                                               | C                     |     |    |
|                     |                    |                      |                     |               |           |            |                         | н                                   | de Filter Bar       | Filters (1)                                                   | Go                    |     |    |
| Show Latest Version | on:                | Pers. subarea:       |                     | Application I | ID:       | Head of Gr | oup Personnel Nu        | Head of Group IC:                   |                     |                                                               |                       | - 1 |    |
| OFF                 |                    |                      | C                   |               | C         |            | C                       |                                     | C                   |                                                               |                       | - 1 |    |
| Head of Group Un    | iform ID:          | Application Dat      | e:                  | Application ! | Status:   |            |                         |                                     |                     |                                                               |                       |     |    |
|                     | C                  |                      | C                   | SUBMITTE      | D X V     | ]          |                         |                                     |                     |                                                               |                       |     |    |
|                     |                    |                      |                     |               |           |            |                         |                                     |                     |                                                               |                       |     |    |
| Passage Allo        | wance App          | lication List        |                     |               |           |            |                         |                                     |                     | ſ                                                             | 0                     | 9   |    |
| Application ID      | Submission<br>Date | Personnel<br>Subarea | Personnel<br>Number | IC Number     | Unifom ID | Name       | Passage Cou<br>Type Dor | untry of No. of<br>micile Dependent | Applicati<br>Status | on Status D                                                   | ate                   |     |    |
|                     |                    |                      |                     |               |           |            |                         |                                     |                     |                                                               |                       |     |    |
|                     |                    |                      |                     |               |           |            |                         |                                     |                     | SUBMITTED                                                     | 5                     |     |    |
|                     |                    |                      |                     |               |           |            |                         |                                     |                     | SUBMITTED<br>SUBMITTED                                        | >                     |     |    |
|                     |                    |                      |                     |               |           |            |                         |                                     |                     | SUBMITTED<br>SUBMITTED                                        | >                     |     |    |
|                     |                    |                      |                     |               |           |            |                         |                                     |                     | SUBMITTED<br>SUBMITTED                                        | >                     |     |    |
|                     |                    |                      |                     |               |           |            |                         |                                     |                     | SUBMITTED<br>SUBMITTED<br>SUBMITTED                           | ><br>><br>>           | 8   |    |
|                     |                    |                      |                     |               |           |            |                         |                                     |                     | SUBMITTED<br>SUBMITTED<br>SUBMITTED                           | ><br>><br>>           | 8   |    |
|                     |                    |                      |                     |               |           |            |                         |                                     |                     | SUBMITTED<br>SUBMITTED<br>SUBMITTED                           | ><br>><br>><br>>      | 8   |    |
|                     |                    |                      |                     |               |           |            |                         |                                     |                     | SUBMITTED<br>SUBMITTED<br>SUBMITTED<br>SUBMITTED              | ><br>><br>><br>><br>> | 8   | 0  |
|                     |                    |                      |                     |               |           |            |                         |                                     |                     | SUBMITTED<br>SUBMITTED<br>SUBMITTED<br>SUBMITTED<br>SUBMITTED | ><br>><br>><br>><br>> | 8   | 0  |

Outcome: Passage Allowance Application Listing has successfully been downloaded in

Excel format.

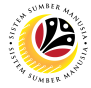

#### GENERATE PASSAGE ALLOWANCE PAYMENT LISTING

Front End User Treasury PA Approver

- 1. Click on Passage Allowance Approver tab.
- 2. Select the Passage Allowance Payment Listing tile.

| 🥝 Home 🕶                                           |                                                        |                                      |                            | αĻ | 8        |
|----------------------------------------------------|--------------------------------------------------------|--------------------------------------|----------------------------|----|----------|
| <                                                  | My Notification                                        | My Payslip Record Credit Note        | Passage Allowance Approver |    | $\sim$   |
| Application<br>Approval<br>Passage Allowance<br>14 | View Application<br>Listing<br>Passage Allowance<br>50 | Payment Listing<br>Passage Allowance |                            |    |          |
|                                                    |                                                        |                                      |                            |    |          |
|                                                    |                                                        |                                      |                            |    | _        |
|                                                    |                                                        |                                      |                            |    | () Ginis |
|                                                    |                                                        |                                      |                            |    |          |

Note: The Passage Allowance Payment Listing page will be displayed.

3. Requestor may click on the Adapt Filters button to select categories.

|        |                            |                                                                 |                                                                                                    | Hide Filters                                                                                                    |
|--------|----------------------------|-----------------------------------------------------------------|----------------------------------------------------------------------------------------------------|----------------------------------------------------------------------------------------------------|
| P      | ersonnel number:           | IC Number:                                                      | Personnel subarea:                                                                                                    | Passage Type:                                                                                                    |
| 8      | C                          | G                                                               | G                                                                                                    | C C                                                                                                    |
| St     | tatus:                     | Travel Agent:                                                   |                                                                                                    |                                                                                                    |
| 9      | G                          | C C                                                             |                                                                                                    | 3 Adapt Filters Go                                                                                                    |
| Person | nel number IC Number       |                                                                 | Person Pass                                                                                                    | age Type                                                                                                    |
|        |                            |                                                                 |                                                                                                    |                                                                                                    |
|        |                            | To start, set the relevant filters.                             |                                                                                                    |                                                                                                    |
|        |                            |                                                                 |                                                                                                    | ⑦ G                                                                                                    |
|        | P<br>S<br>C<br>P<br>Persor | Personnel number:  Personnel number  Personnel number IC Number | Personnel number: IC Number:<br>Status: Travel Agent:<br>Personnel number IC Number<br>To start, set the relevant filters. | Personnel number: IC Number: Personnel subarea:  Status: Travel Agent:  Personnel number IC Number Person Pass To start, set the relevant filters. |

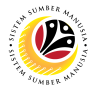

Note: The Adapt Filters page will be displayed.

- 4. Click on **Lookup** icon to fill in the details according to each category.
- 5. Tick on the **checkbox** to select which category to **apply filters** with.
- 6. Click on Go button.

| < 🍪 p             | Payment Listing 💌      |                   |      |               | م ٢ ٩           |      |
|-------------------|------------------------|-------------------|------|---------------|-----------------|------|
|                   |                        | Adapt Filters     |      |               | lide Filters [C |      |
| Standard V        | Search for Filters     |                   |      | Q             |                 |      |
| Application ID:   | Basic                  |                   | Show | on Filter Bar | ¢               |      |
| Application Date: | Application ID:        |                   | 4 🖸  | ☑ 5           |                 |      |
|                   | Personnel number:      |                   | C    | ~             | t Filters Go    |      |
|                   | IC Number:             |                   | G    | ~             |                 |      |
|                   | Personnel subarea:     |                   | G    |               | 0               |      |
| Application II    | Passage Type:          |                   | G    |               |                 |      |
|                   | Application Date:      |                   | G    |               |                 |      |
|                   | Status:                |                   | G    |               |                 |      |
|                   | Travel Agent:          |                   | G    | <b>~</b>      |                 |      |
|                   | Payment listing for PA | More Filters (20) |      |               | @ Gi            | inis |
|                   |                        | 6 Go Save         | Res  | tore Cancel   |                 |      |

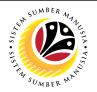

Note: Applications with the selected categories will be displayed.

- 7. Click on **Arrow (>)** icon to view the details of the application (if required).
- 8. Click on **Sheets** icon to export and download report of **filtered** applications.

Note: Filtered application report will automatically be downloaded.

| Standard * 🗸                                         |                              |          |                |                |                                                                             |                    | Hide          | Filters                                                                         |  |
|------------------------------------------------------|------------------------------|----------|----------------|----------------|-----------------------------------------------------------------------------|--------------------|---------------|---------------------------------------------------------------------------------|--|
| Application ID: Personnel number:                    |                              |          | l number:      |                | IC Number:                                                                  | Personnel subarea: | Passage Type: |                                                                                 |  |
| C                                                    |                              | C        |                | G              | C                                                                           |                    | 8             | G                                                                               |  |
| Application Date:                                    | Status:                      |          |                | Travel Agent:  |                                                                             |                    |               |                                                                                 |  |
| -P1                                                  |                              | =01 × [7 |                | r9             | ŗ                                                                           |                    | Adapt Filters | Adapt Filters (2) Go                                                            |  |
|                                                      | 1.00                         |          |                |                |                                                                             |                    |               |                                                                                 |  |
| Application ID                                       | Personnel                    | number   | IC Number      | Person         | Passage Type                                                                | Application Date   | Status        | \$                                                                              |  |
| PA24                                                 | 1006                         | L        | 00             | SA             | 1ST/2ND/3RD YEAR ALLOWANCE                                                  |                    | 01            | >                                                                               |  |
| PA24                                                 | 1006                         | £        | 00             | SA             | 1ST/2ND/3RD YEAR ALLOWANCE                                                  | E)                 | 01            | >                                                                               |  |
| PA24                                                 | 1000                         |          | 00             | SA             | INCOMING PASSAGE                                                            |                    | 01            | >                                                                               |  |
| PA24                                                 | 1005                         |          | 00             | SA             | INCOMING PASSAGE                                                            |                    | 01            | >                                                                               |  |
|                                                      | 1005                         |          | 00             | SA             | INCOMING PASSAGE                                                            |                    | 01            | >                                                                               |  |
| PA24                                                 | 1005                         |          | 00             | SA             | 1ST/2ND/3RD YEAR ALLOWANCE                                                  | 6)                 | 01            | >                                                                               |  |
| PA24<br>PA24                                         | 1000                         |          | 00             | SA             | HOMEWARD PASSAGE                                                            |                    | 01            | >                                                                               |  |
| PA24<br>PA24<br>PA24                                 | 1005                         |          |                |                |                                                                             |                    | 01            |                                                                                 |  |
| PA24<br>PA24<br>PA24<br>PA24<br>PA24                 | 1005<br>1005                 |          | 00             | SA             | INCOMING PASSAGE                                                            |                    | 10            | 1                                                                               |  |
| PA24<br>PA24<br>PA24<br>PA24<br>PA24<br>PA24         | 1005<br>1005<br>1005         |          | 00             | SA<br>SA       | INCOMING PASSAGE<br>1ST/2ND/3RD YEAR ALLOWANCE                              |                    | 01            | ( 🤊 G                                                                           |  |
| PA24<br>PA24<br>PA24<br>PA24<br>PA24<br>PA24<br>PA24 | 1005<br>1005<br>1005<br>1005 |          | 00<br>00<br>00 | SA<br>SA<br>SA | INCOMING PASSAGE<br>1ST/2ND/3RD YEAR ALLOWANCE<br>CHILDREN CONCESSION PASSA | GE                 | 01 01         | ()<br>()<br>()<br>()<br>()<br>()<br>()<br>()<br>()<br>()<br>()<br>()<br>()<br>( |  |

Outcome: Passage Allowance Payment Listing has successfully been downloaded in Excel

format.